## [WT3 Recovery Mode]

If you cannot connect WT3 with PC after updating FW ver1.13, please proceed the following steps. (Recovery mode)

- (1) Disconnect USB cable from WT3.
- (2) Press and hold [OK key]+[Up key]+[Down key] at once like [fig1] and if is show a blank screen like [fig2], please take away your finger on [OK key] and keep [Up key]+[Down key] pressed. Then You can see [fig3].

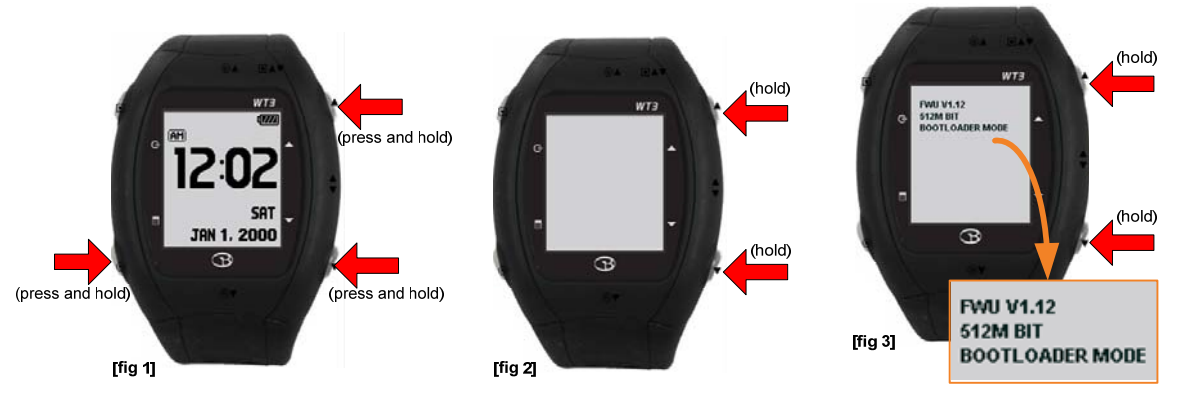

(3) Please keep [Up Key]+[Down Key] until [fig4] screen show. Now you can see some numbers are changed under recovery mode [fig 5]

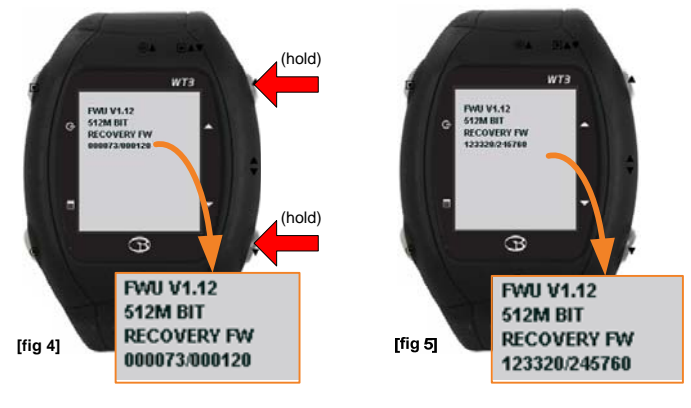

(4) Please wait a while to see a normal time screen like [fig6]

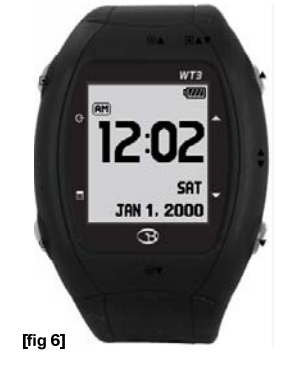

- (5) WT4 is recovered with a older version FW.
- (6) Please connect WT3 with G3 Manager and proceed FW and course update again.
  ( It will be updated with an upper version FW than ver 1.13. )